## <u>Afrika</u> <u>Les van Bobbieke</u>

Open vier foto's

Pas de resolutie aan op 150 van elke foto

Stel als achtergrond kleur zwart in

Maak een nieuwe afbeelding ; Afrika, 20x20 150 dpi, RGB-modus inhoud achtergrondkleur

Maak een laag van de achtergrondkleur zwart

Maak volgende lagen bij olifant impala hyena zebra (of uw eigen foto's)

Ga naar laag olifant

Maak deze laag zichtbaar, zet ze naast de nieuwe foto Neem uw kloonstempel diameter 100 dekking 100 uitgelijnd Kloon uw olifant naar uw nieuwe foto

Zo kloon je op die manier de drie andere foto's

Wanneer je alles gekloond hebt, sluit de originelen

Ga laag per laag de grootte van de stukken aanpassen via bewerken transformatie schalen

Verplaats ze ook zoals je het mooi vindt

Nu tweede deel de tekst

Neem tekstgereedschap ; tekst times new roman, italic, 30 punt, witte tekstkleur, regelafstand 60 punt Verticale schalen 200%

Sleep een frame met uw tekstgereedschap de grootte van uw foto

Typ een keer Afrika

Selecteer deze tekst door erover te slepen, kies voor menu bewerken, kopiëren, klik nu met uw cursor na het streepje (Afrika-)van Afrika en kies voor plakken

herhaal dit tot je frame helemaal vol staat

noem de laag lange tekst

voer op deze laag laagmodus zwak licht toe

ontgrendel de laag achtergrondfoto

maak een nieuwe laag

neem tekstgereedschap, tekst times new roman, 200 pt, zet alle opties op standaard, okerkleur

klik nu in de nieuwe laag met het tekstgereedschap en typ Afrika

zet deze laag boven alle andere lagen

selecteer deze letters , klik op de knop tekst verdraaien, poort buigen 75%

voer er dan de laagstijl schuine kant en reliëf op uit, schuine kant binnen, vloeiend, diepte 100% grootte 10 pix,richting op, glanscontour ring

verplaats zoals je het graag ziet

maak van alles een laag en OK

Hier het voorbeeld.

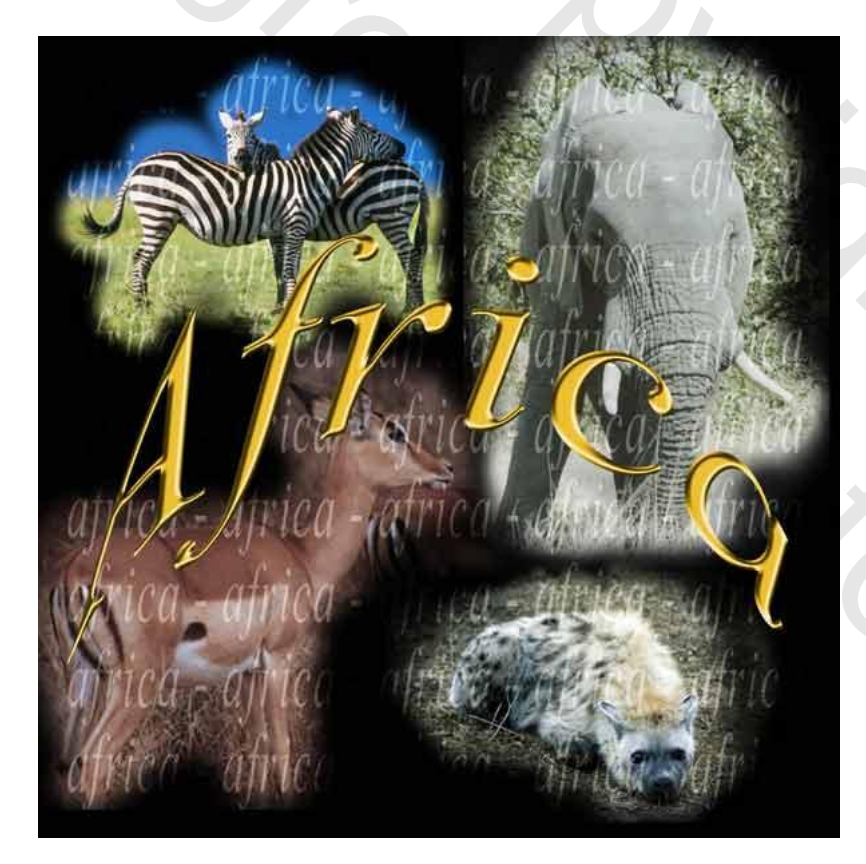

succes Bobbieke